# HOW TO PARTICIPATE IN AN AUCTION

How to bid

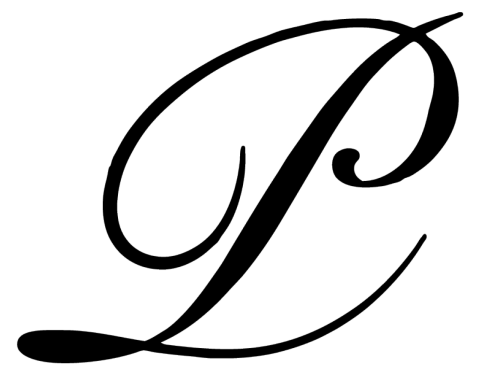

## PEPA LAMARCA

**PEPA LAMARCA** January, 25th of 2025

## HOW TO PARTICIPATE IN AN AUCTION

### How to bid

In order to participate on one of our auctions you need to be registered on our website.

Once registered you need to login.

At the lot's page a **BID** button will appear, click on it.

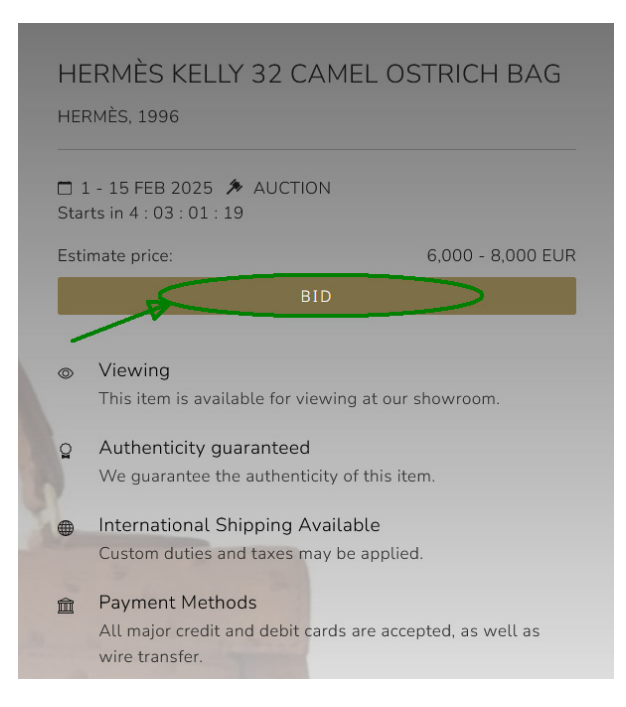

A window will open requesting authorization to participate in such auction.

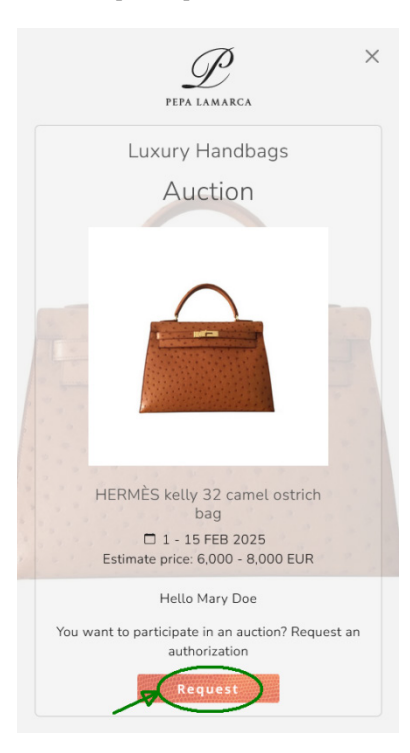

HOW TO PARTICIPATE IN AN AUCTION | 25/01/2025

Click the **Request** button, a new window will open confirming your request.

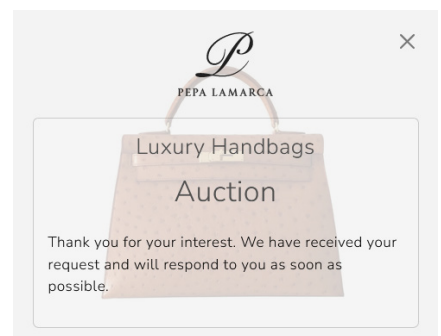

You will also receive an email confirming your request.

PEPA LAMARCA

AUCTION

HERMÈS kelly 32 camel ostrich bag HERMÉS, 1996

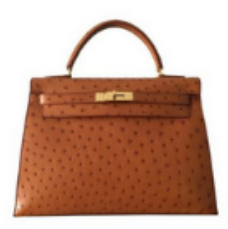

Estimate price: 6,000 - 8,000 EUR 1 - 15 FEB 2025

| VIEW LOT |
|----------|
|----------|

Dear Mary Doe

Thank you for your interest. We received a Request to Register to this lot. Upon our approval you will receive another email with detail.

If you have any questions, do not heatate to contact us and we will be happy to assist you.

Sincerel

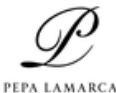

LUXURY HANDBAGS Pau Alcover, 60 05017 - Sarcelona, Spain Tel. + 34 525 255 754

Tel. 4 34 935 255 754 https://pepsiamarca.com

f 🛛 🗴

n 2022 <u>Priva</u>n pripe

SIRSLANDER. The Information metal-test is the served may mechanism included and philogoal realistic and is intensist and for the ability distances. If you are not be informed unifying the same distances, anguing or distribution of this information is graduated may be united. If you have sumbail this reasongs in many planes with Physic learness investibility and ability all angles of the HOW TO PARTICIPATE IN AN AUCTION | 25/01/2025

Once your request is approved you will receive another email with your paddle number and the assigned bid limit.

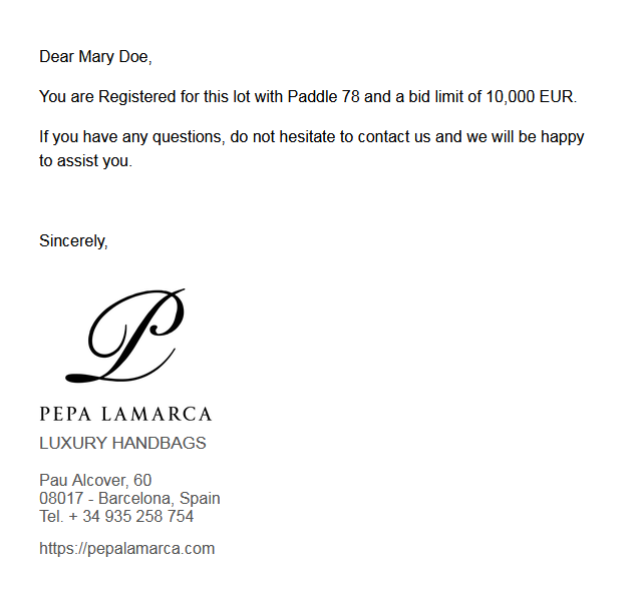

Once your request has been accepted and your registration for the auction has been confirmed, you will be shown different buttons on the lot's page, depending on whether the auction has already started or not.

If the auction has not yet started:

| HERMÈS KELLY 32 CAMEL OSTRICH BAG<br>HERMÈS, 1996 |                                                                                        |                          |  |
|---------------------------------------------------|----------------------------------------------------------------------------------------|--------------------------|--|
| □ 1 - 15 FEB 2025                                 |                                                                                        |                          |  |
| Estir<br>Star                                     | imate price: 6,000 -<br>rting bid:                                                     | - 8,000 EUR<br>4,000 EUR |  |
| SET AUTOMATIC BID                                 |                                                                                        |                          |  |
| ۲                                                 | <b>Viewing</b><br>This item is available for viewing at our showroo                    | m.                       |  |
| Q                                                 | Authenticity guaranteed<br>We guarantee the authenticity of this item.                 |                          |  |
|                                                   | International Shipping Available<br>Custom duties and taxes may be applied.            |                          |  |
| Î                                                 | Payment Methods<br>All major credit and debit cards are accepted, as<br>wire transfer. | well as                  |  |

Even if the auction hasn't started, you can turn on automatic bidding by clicking the **SET AUTOMATIC BID** button.

\*Detailed information about automated bidding can be found below

If the auction has started:

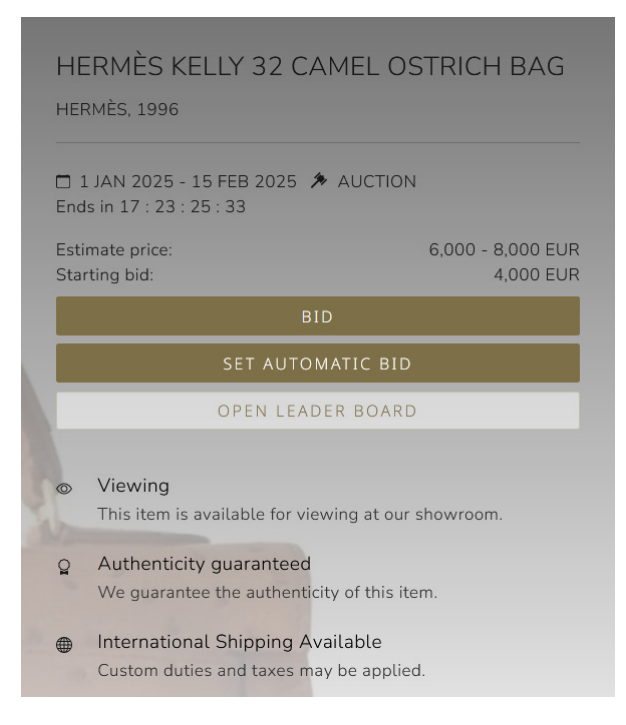

Once the auction is active, you can start bidding.

If no bid has been placed yet, the text **Starting bid:** with the bid value appears. You will need to click on the **BID** button and a window will open asking for your confirmation.

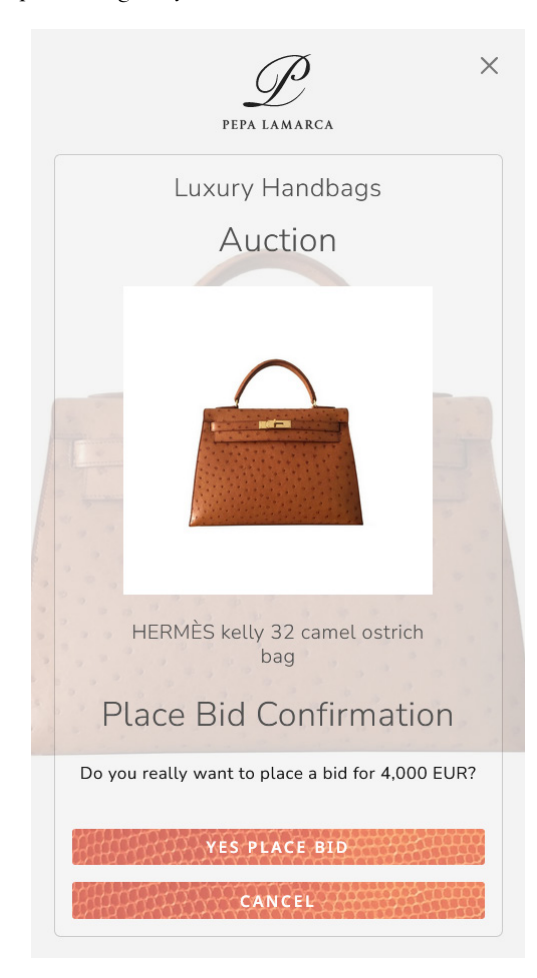

HOW TO PARTICIPATE IN AN AUCTION | 25/01/2025

If you want to confirm your bid, click on the YES PLACE BID button and a new window will open for you.

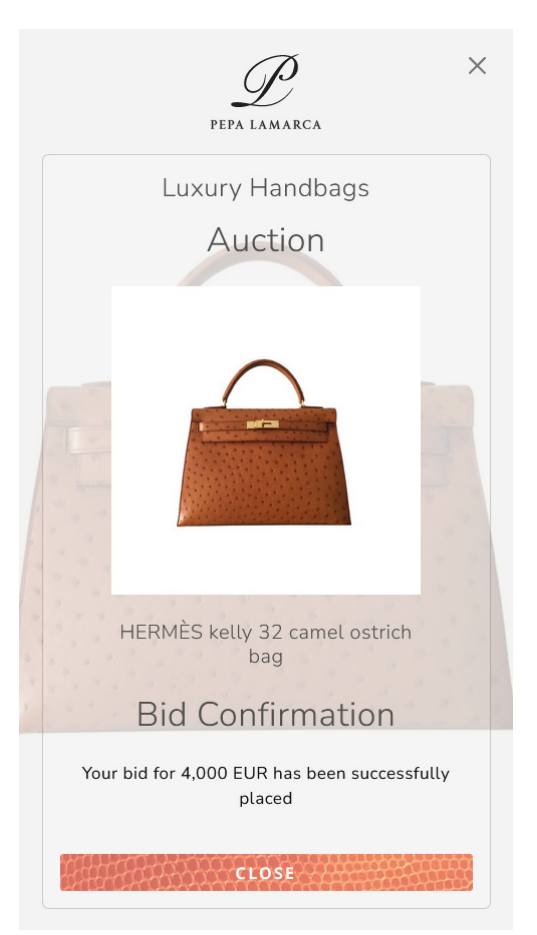

Indicating that the bid has been placed correctly. You will also receive a confirmation email:

Dear Mary Doe, On 2025-01-28 12:38:20 You have bid for 4,000 EUR.

Sincerely,

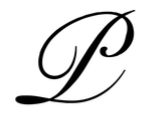

PEPA LAMARCA LUXURY HANDBAGS

Pau Alcover, 60 08017 - Barcelona, Spain Tel. + 34 935 258 754

From this point on, here's how the bidding panel will look like:

- current bid information
- the number of bids that have been placed in the auction
- if the last bidder is you, you will be indicated with the text **You**.
- the value of the next bid

| H               | HERMÈS KELLY 32 CAMEL OSTRICH BAG                                      |                                             |  |  |
|-----------------|------------------------------------------------------------------------|---------------------------------------------|--|--|
| En              | Ends in 17 : 23 : 19 : 18                                              |                                             |  |  |
| Est<br>Cu<br>Ne | timate price:<br>irrent bid: You (1 bid)<br>ext bid:                   | 6,000 - 8,000 EUR<br>4,000 EUR<br>4,250 EUR |  |  |
|                 | BID                                                                    |                                             |  |  |
|                 | SET AUTOMATIC BID                                                      |                                             |  |  |
|                 | OPEN LEADER BOARD                                                      |                                             |  |  |
| ٢               | Viewing<br>This item is available for viewing at o                     | our showroom.                               |  |  |
| Q               | Authenticity guaranteed<br>We guarantee the authenticity of this       | s item.                                     |  |  |
| •               | International Shipping Available<br>Custom duties and taxes may be app | blied.                                      |  |  |

By clicking on the **OPEN LEADER BOARD** button, you can view the bidder's room in real time with the following information:

- the place
- the paddle number
- the bid placed
- an arrow on the left side will indicate your bid

| HERI<br>hermè                 | HERMÈS KELLY 32 CAMEL OSTRICH BAG<br>HERMÈS, 1996        |                |                                             |  |
|-------------------------------|----------------------------------------------------------|----------------|---------------------------------------------|--|
| 🗖 1 JA<br>Ends in             | N 2025 - 15 FE<br>17 : 23 : 18 : 2                       | 8 2025 🌾 AUCTI | ON                                          |  |
| Estimat<br>Current<br>Next bi | Estimate price:<br>Current bid: You (1 bid)<br>Next bid: |                | 6,000 - 8,000 EUR<br>4,000 EUR<br>4,250 EUR |  |
|                               |                                                          | BID            |                                             |  |
|                               | SET AUTOMATIC BID                                        |                |                                             |  |
|                               | CLOSE LEADER BOARD                                       |                |                                             |  |
| ->                            | PLACE<br>1                                               | PADDLE<br>78   | BID PLACED<br>4,000 EUR                     |  |

If your bid is beaten by another bidder:

| HERN<br>Hermès                  | 1ÈS KELL'<br>5, 1996               | Y 32 CAMEL         | OSTRICH BAG                                 |
|---------------------------------|------------------------------------|--------------------|---------------------------------------------|
| Ends in 3                       | I 2025 - 15 FE<br>17 : 23 : 15 : 1 | B 2025 🏓 AUCT<br>1 | ION                                         |
| Estimate<br>Current<br>Next bid | e price:<br>bid: (2 bids)<br>:     |                    | 6,000 - 8,000 EUR<br>4,250 EUR<br>4,500 EUR |
|                                 |                                    | BID                |                                             |
|                                 | CL                                 | OSE LEADER BO      | ARD                                         |
| ->                              | PLACE<br>1<br>2                    | PADDLE<br>39<br>78 | BID PLACED<br>4.250 EUR<br>4.000 EUR        |

you will receive an email telling you that you are no longer the highest bidder for that lot.

#### Dear Mary Doe,

You are not the highest bidder anymore for lot #26 HERMÈS kelly 32 camel ostrich bag, a new bid has been placed for an amount of 4,250 EUR.

If you have any questions, do not hesitate to contact us and we will be happy to assist you.

Sincerely,

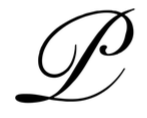

PEPA LAMARCA LUXURY HANDBAGS

Pau Alcover, 60 08017 - Barcelona, Spain Tel. + 34 935 258 754

### AUTOMATED BIDDING

If you wish, you can place an auto-bid indicating the maximum amount you want to bid for and the system will automatically bid for you competing with the opposing bidders.

To do this, you must click on the SET AUTOMATIC BID button on the lot page.

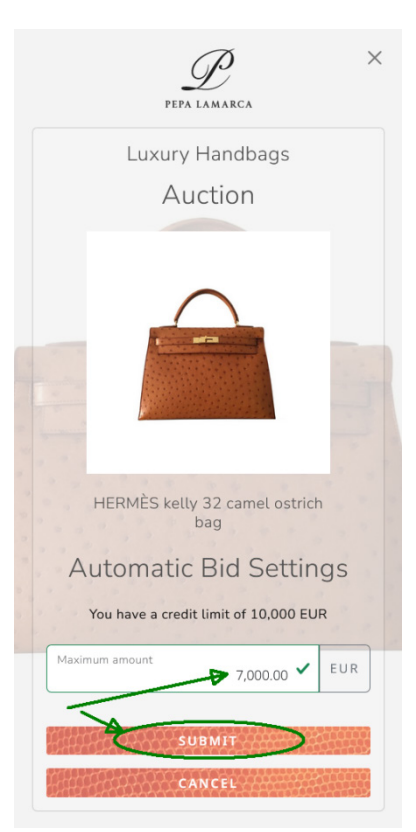

A window will open indicating your credit limit granted when your auction registration was approved. You will need to specify the maximum amount you want to bid on automatically and click on the **SUBMIT** button.

A new confirmation window will then open and you will receive an email.

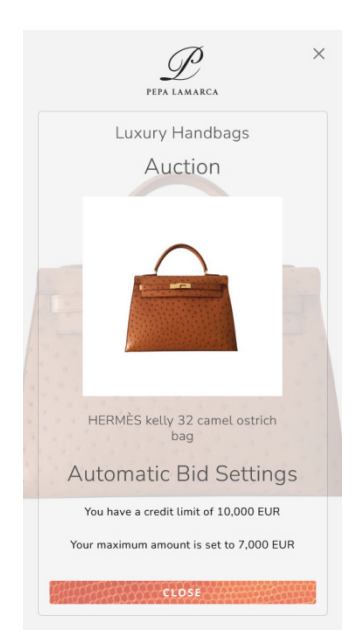

#### Dear Mary Doe,

You have set an **Automatic Bid** for this lot with a maximum amount of 7,000 EUR.

If you have any questions, do not hesitate to contact us and we will be happy to assist you.

Sincerely,

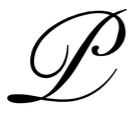

PEPA LAMARCA LUXURY HANDBAGS

Pau Alcover, 60 08017 - Barcelona, Spain Tel. + 34 935 258 754

In the event that you are not the highest bidder, a bid will be placed on your behalf automatically.

All your bids, whether manually or automatically, will be notified to you by email.

When automated bidding is active, the lot page will appear to you like this:

|                                                           | HER                | RMÈS KELLY 32 CAMEL OS<br>MÈS, 1996                        | STRICH BAG                                  |
|-----------------------------------------------------------|--------------------|------------------------------------------------------------|---------------------------------------------|
|                                                           | End:               | JAN 2025 - 15 FEB 2025 🥻 AUCTION<br>s in 17 : 23 : 02 : 02 |                                             |
| Estimate price:<br>Current bid: You (3 bids)<br>Next bid: |                    | mate price:<br>rent bid: You (3 bids)<br>t bid:            | 6,000 - 8,000 EUR<br>4,500 EUR<br>4,750 EUR |
|                                                           | BID                |                                                            |                                             |
|                                                           | STOP AUTOMATIC BID |                                                            |                                             |
|                                                           | OPEN LEADER BOARD  |                                                            |                                             |
| i,                                                        |                    |                                                            |                                             |
| 1                                                         | 0                  | Viewing<br>This item is available for viewing at our       | showroom.                                   |
|                                                           | ~                  | Authoriticity guarantood                                   |                                             |
|                                                           | ğ                  | We guarantee the authenticity of this ite                  | em.                                         |

allowing you to turn them off, by clicking on the **STOP AUTOMATIC BID** button. If you do so, the following window will open and you will receive an email.

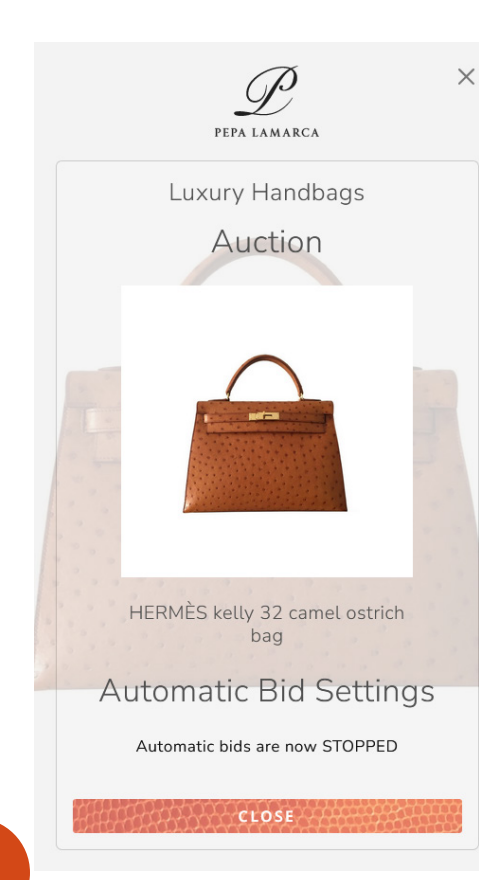

Dear Mary Doe,

You have stopped Automatic Bidding for this lot.

If you have any questions, do not hesitate to contact us and we will be happy to assist you.

Sincerely,

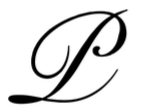

PEPA LAMARCA LUXURY HANDBAGS

Pau Alcover, 60 08017 - Barcelona, Spain Tel. + 34 935 258 754